# **Freedom EX Remote Panel User Guide**

Model Numbers: 808-0817-03

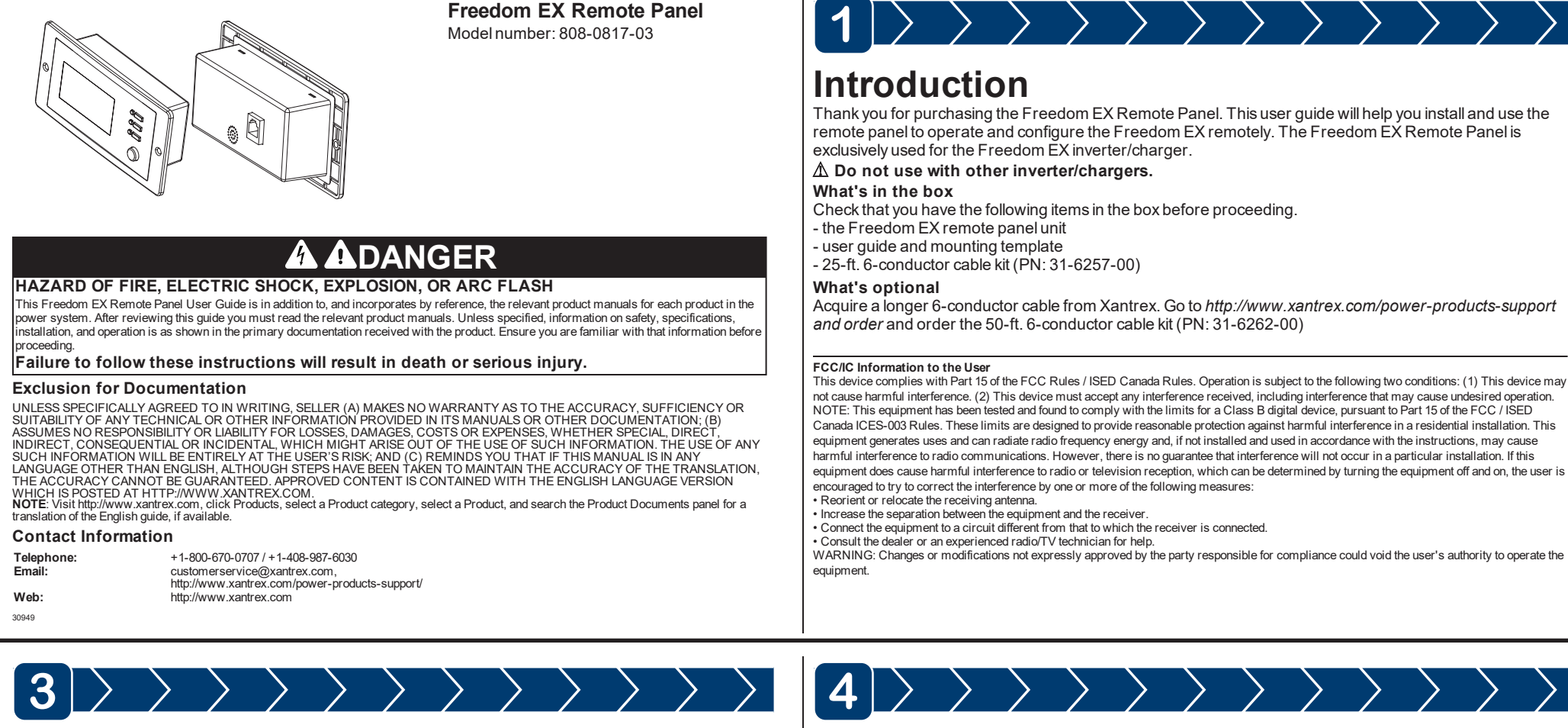

# Status LED Indicators

Email:

Web

30949

| → 🕽 🏌 →               | Indicates grid mode in which shore power is available and passing through to the loads and charging the battery.           |
|-----------------------|----------------------------------------------------------------------------------------------------|
| * 🗀 🔘                 |                                                                                                    |
|                       |                                                                                                    |
| * 🕅 🔘                 | Indicates battery mode (inverter mode) in which the inverter is running and supplying power to the loads from the battery. |
| * 🗀 🔘 ←               |                                                                                                    |
|                       |                                                                                                    |
| * 🕅 🔘                 | Indicates error or fault mode and is accompanied by an error code displayed on the LCD screen.                             |
| * 🗀 🔘                 |                                                                                                    |
| → <b>]</b> 🖾 <b>(</b> |                                                                                                    |
| * 🕅 🔘                 | Indicates a warning condition and is accompanied by an error code and a sounding alarm.                                    |
| * 🗀 🔘                 |                                                                                                    |
|                       |                                                                                                    |

## **LCD Screen**

NOTE: For a complete listing and description of the icons, see the Freedom EX Owner's Guide

| AC         | AC input and output indicator.                                                                                                    |        |                                                   |
|------------|----------------------------------------------------------------------------------------------------|--------|---------------------------------------------------|
|            | The wrench icon underneath a number is displayed during configuration mode.                                                        |        |                                                   |
| $\bigcirc$ |                                                                                                    |        | The bar repres<br>indicates low co<br>watt power. |
|            | An error event with its corresponding number is displayed here.                                                                    |        |                                                   |
|            |                                                                                                    |        | Shows up in gri<br>this icon will flas            |
|            | A warning event with its corresponding number is displayed here.                                                                   | BYPASS | Shows that the                                    |
|            |                                                                                                    |        | This icon shows<br>to Freedom EX                  |
|            |                                                                                                    |        | This icon shows                                   |
|            | The battery icon indicates remaining battery power. One bar = 1-25%, two bars = 25-50% three bars = 50-75% and four bars = 75-100% |        |                                                   |
|            |                                                                                                    |        | The alarm buzz                                    |

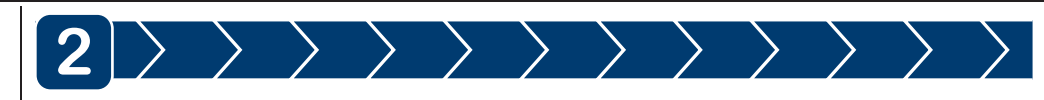

### Installation

- conductor com cable kit. 2. inverter unit
- easier
- 4. Mount the remote panel unit.

# **Function Buttons**

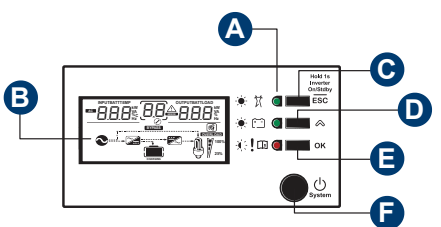

turns off

>

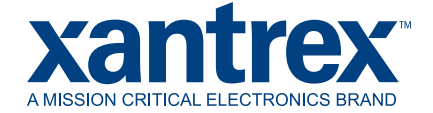

- 1. Prepare the remote panel unit and the 6-
  - Choose a location for the remote panel unit within reach of the com cable and the
- 3. Use the mounting template (in section A) to make the installation of the remote panel

NOTE: Briefly pressing any function button activates backlight illumination. After 60 seconds of inactivity, backlight illumination

- 5. Route and wind the com cable two times through the ferrite core before extending the connector to the Remote port of the inverter/charger unit.
- A Status LED indicators
- B LCD screen
- C ESC button will return to default screen or exit setting mode
- NOTE: One long press (hold for 1 sec) will toggle between turning inverter On or Standby
- D Scroll button next screen or next selection
- E OK button enter the setting mode or to confirm the setting
- F Power button turns the inverter unit On or Standby (operates only when the inverter's Power button is off)

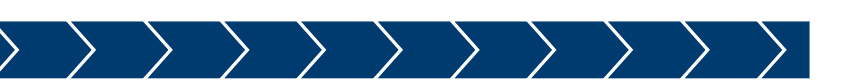

**OVERLOAD** Shows an AC output overload condition.

s displayed if there is voltage available at the AC output

sents load consumption levels. 100% is an indication of full capacity and 25% onsumption. All the bars disappear at < 20 watts, and AC load indicates zero

id mode when AC shore power is present. If the power is being qualified, then

unit is in grid mode and is bypassing shore power directly to the loads.

s when there is power conversion from AC to DC - charging. Applicable only (units.

s when there is power conversion from DC to AC - inverting.

zer is muted. For more information, see Freedom inverter's Owner's Guide.

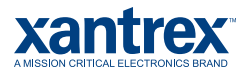

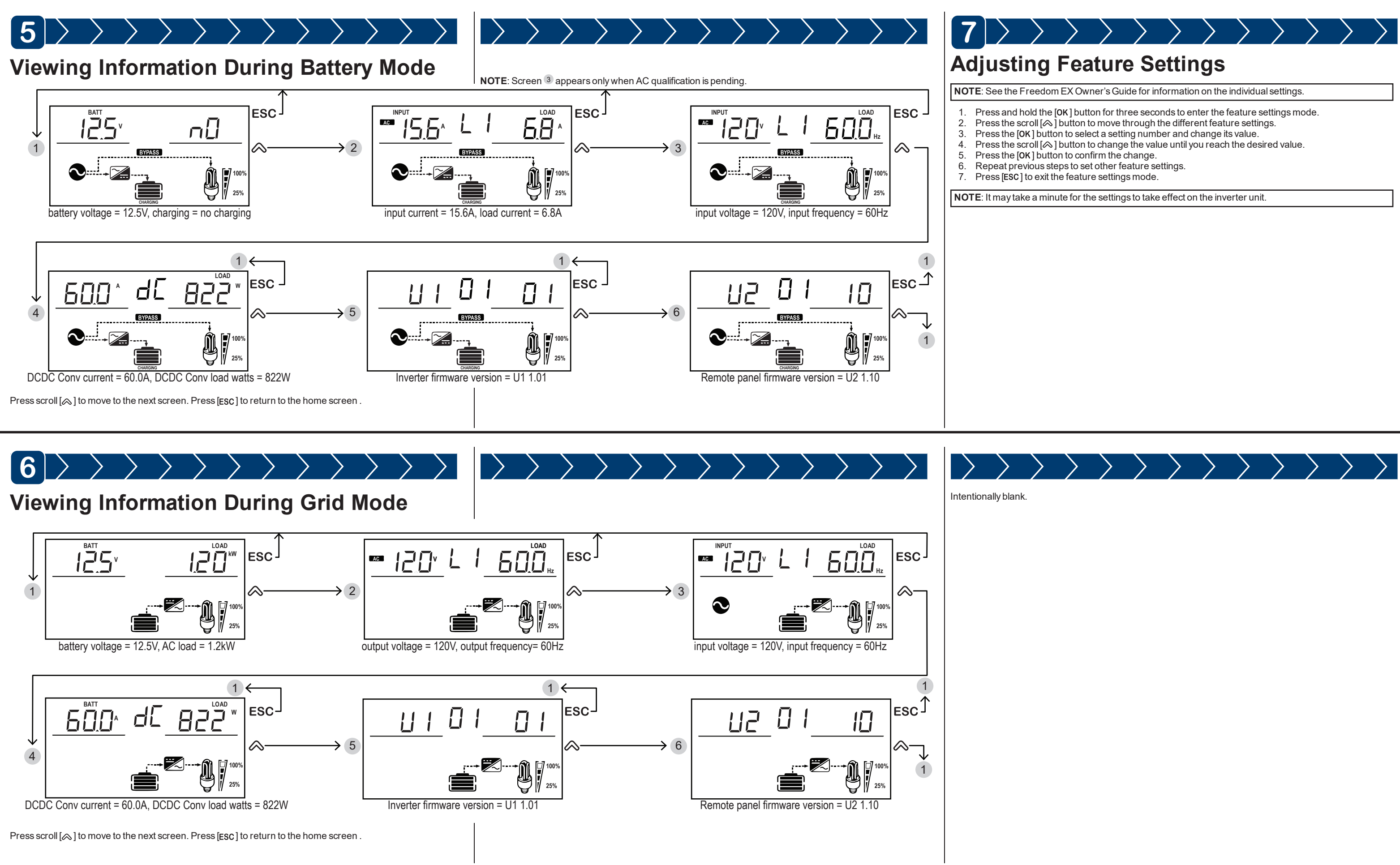

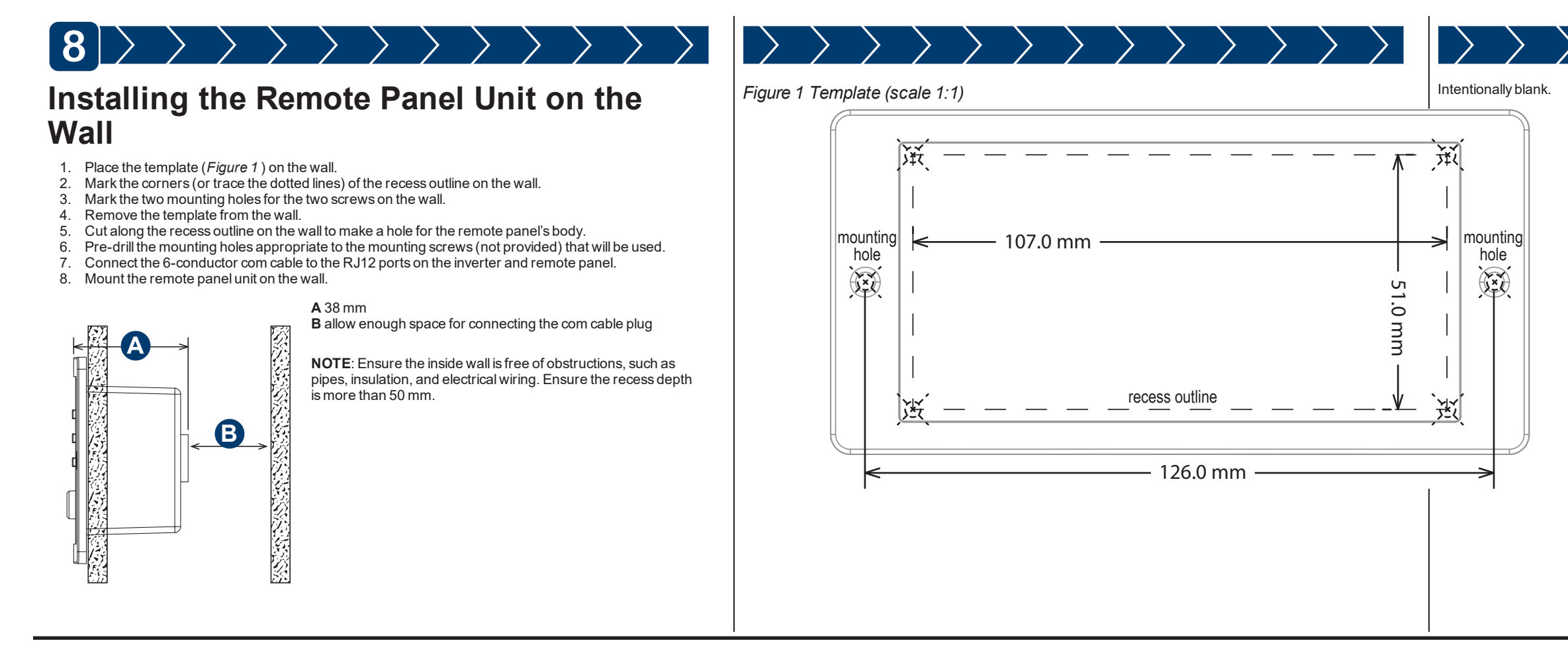

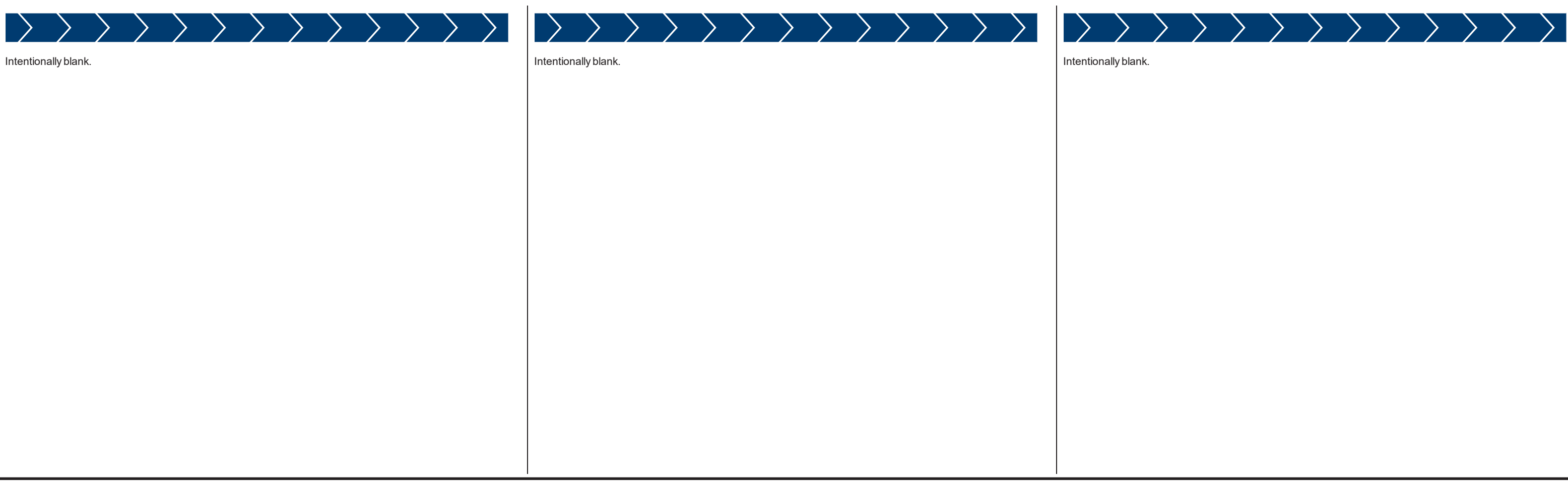

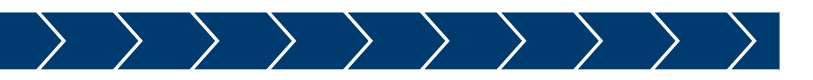

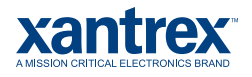